# 广东省专业技术人员继续教育系统

# 行业主管部门(行业组织) 操作手册

编制日期: 2018年11月25日

| 第- | 一章  | ł           | 操作指南                | 3 |
|----|-----|-------------|---------------------|---|
| 1  | .1  | 行           | 业主管部门(行业组织)注册和登录    | 3 |
|    | 1.1 | .1          | 行业主管部门(行业组织)注册      | 3 |
|    | 1.1 | .2          | 登录                  | 4 |
| 1  | . 2 | 行           | 业主管部门(行业组织)         | 5 |
|    | 1.2 | . 1         | 行业部门(行业组织)角色申请      | 5 |
|    | 1.2 | 2.2         | 行业主管部门信息维护          | 6 |
| 1  | . 3 | 专           | 业课目录管理              | 7 |
|    | 1.3 | . 1         | 专业课目录申报             | 7 |
| 1  | .4  | 课利          | 程培训计划管理             | 8 |
|    | 1.4 | . 1         | 专业课计划审核             | 8 |
|    | 1.4 | . 2         | 专业课计划备案 1           | 0 |
| 1  | . 5 | 行           | 业主管业务管理1            | 4 |
|    | 1.5 | . 1         | 下级行业主管部门(行业组织)信息审核1 | 4 |
|    | 1.5 | 5.2         | 施教机构专业培训资格审核1       | 5 |
| 1  | .6  | 师           | 资管理1                | 7 |
|    | 1.6 | <b>i.</b> 1 | 师资信息维护 1            | 7 |
| 1  | . 7 | 查记          | 旬统计1                | 8 |
|    | 1.7 | .1          | 继续教育记录查询 1          | 8 |
|    | 1.7 | . 2         | 专业课计划查询1            | 9 |
|    | 1.7 | .3          | 施教机构培训班查询 2         | 1 |
|    | 1.7 | .4          | 行业主管查询 2            | 2 |

目 录

# 第一章 操作指南

# 1.1 行业主管部门(行业组织)注册和登录

登录地址: http://ggfw.gdhrss.gov.cn/zjjyh

# 1.1.1 行业主管部门(行业组织)注册

单位用户注册

## ◇ 功能描述:

行业主管部门(行业组织)在第一次进入本系统前,要进行注册,以获得账号 密码。

#### ◆ 界面:

个人用户注册

| 登录账号          |               | 只能包含字母、数字、下划线       |
|---------------|---------------|---------------------|
| 密码            |               | 密码必须为8-16位字母跟数字混合   |
| 确认密码          |               | 重复输入登录密码            |
| 单位名称          |               | 必填                  |
| 单位证件类         | 组织机构代码    ▼   |                     |
| 型             |               |                     |
| 单位证件号         |               | 必埴(组织机构代码筆九位"-"请省略) |
| 저고            |               |                     |
| 前位的方法         |               |                     |
| 4-1927/111276 | 请选择▼ 自 请选择▼ 巾 | 请选择 ▼ 去             |
| ≚             |               |                     |
| 单位详细地         |               | 必埴(例如街道名称,门牌号码等信息)  |
| 址             |               |                     |
| 单位法人姓         |               | 选填                  |
| 名             |               |                     |
| 联系人姓名         |               | 选填                  |
|               |               |                     |
| 联系电话          |               | 选填                  |
| 验证码           | PCKO          | 点击图片刷新验证码           |
|               | 注册            |                     |

第3页共22页

- ◇ 详细介绍:
- 【注册】用户在输入账号、密码等基本信息后,点击"注册"按钮,提示注册成功, 即可用此账号密码进行登录。在第一次登录前,需要修改密码。

# 1.1.2 登录

## ◆ 功能描述:

用户打开浏览器输入正确的网址点击回车键即可打开登录界面。在登录界面输 入正确的用户名和密码即可进入广东省专业技术人员继续教育系统。为了安全起见, 请用户牢记自己的用户名和密码。

# ◆ 行业主管(行业组织)用户登录界面:

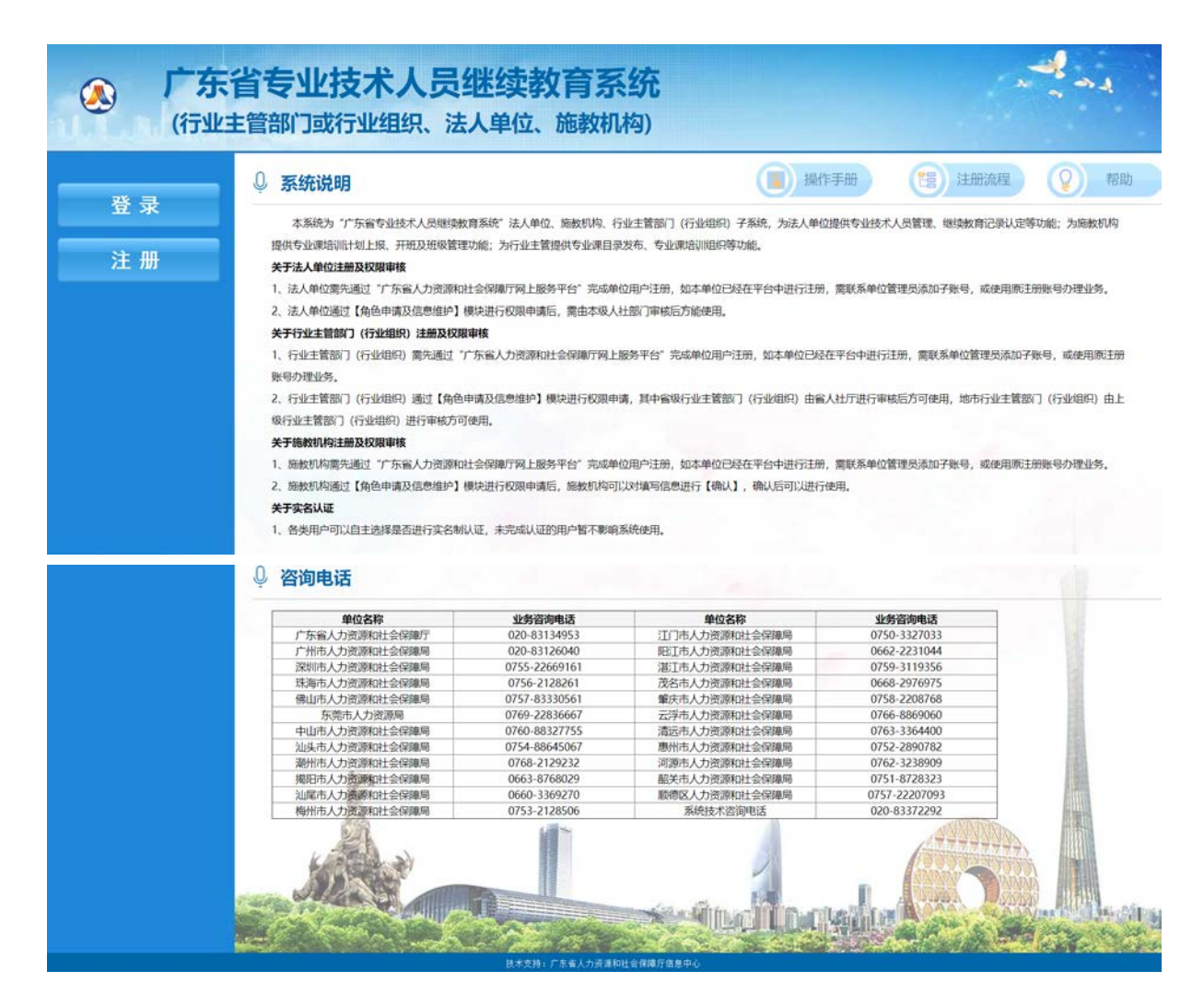

| & 广东省人     | 力资源和社会保障  | 厅网上服务平台<br>             |                                |  |
|------------|-----------|-------------------------|--------------------------------|--|
| 广东人社移动端    | ŭ         | 个人登录                    | 单位登录                           |  |
|            |           | 用户名:<br>密码:<br>验证码:<br> | 495年<br>時一张<br>調55次后際局将被批定1小分1 |  |
| 广东人社APP 广东 | 人社服务微信公众号 | 登录                      | 省网厅账号登录<br>勝次 密码重置 账号找回        |  |

◇ 详细介绍:

【用户名】有效的用户账号。

【密码】有效的密码

【验证码】输入如图所示的验证码

【登录】点击登录按钮,进入系统

【单位注册】点击进入单位注册界面,如果行业主管部门(行业组织)没有账号,则先注册一个账号,再登录进入系统。

- 1.2 行业主管部门(行业组织)
- 1.2.1 行业部门(行业组织)角色申请

# ◇ 功能描述:

o

行业主管部门(行业组织)用户第一次进入本系统,申请相关权限。

◆ 操作步骤

第一步:点击【行业部门(行业组织)角色申请】模块;

第二步:填写角色申报信息点击【保存】。

第三步:上传相关附件。

第四步:送审给业务部门进行审核。审核通过后可以办理相关的业务。

◇ 行业部门(行业组织)角色申请界面:

| <b>计业主管基本信</b> :                            | 8                              |                           |                                         |        |        |                      |
|---------------------------------------------|--------------------------------|---------------------------|-----------------------------------------|--------|--------|----------------------|
| *单位名                                        | 称                              | *单位代码类                    | 5 · · · · · · · · · · · · · · · · · · · | *单位    | 代码     |                      |
| *单位性                                        | ē                              | *隶属关                      | 록 请您选择 ▼                                | *专业    | 序列请您选择 | *                    |
| *行政区:                                       | 划 ~                            | *联系,                      | κ                                       | *カ公    | 电话     |                      |
| •移动电                                        | <b>适</b>                       | *Ema                      | il 📃                                    | * #635 | 编码     |                      |
| *单位通讯地                                      | 址                              |                           |                                         |        |        | (限100字)              |
|                                             |                                |                           |                                         |        |        |                      |
| *单位职能简:                                     | ŝ                              |                           |                                         |        |        |                      |
|                                             |                                |                           |                                         |        |        |                      |
|                                             |                                |                           |                                         |        |        |                      |
|                                             |                                |                           |                                         |        |        | (限500字)              |
|                                             |                                |                           |                                         |        |        | (限500字)              |
| 的中材料 收                                      | 超入                             |                           |                                         |        |        | (限500字)              |
| 的中材料 收                                      | 起 へ<br>统一社会信用代码证(组织机构代         | ts)                       |                                         |        |        | (限500字)<br>新         |
| 排中材料 收<br>上传本单位的第<br>号                      | 超 へ<br>統一社会信用代码证(组织机构代<br>附件名称 | t码)<br>附件类型 附             | 阵大小(kb)                                 | 上传时间   | 经办人    | (限500字)<br>創<br>指作   |
| 掛牛材料 收<br>上传本单位的<br>号                       | 起 へ<br>統一社会信用代码证(组织机构代<br>附件名称 | 55)<br>附件类型 附             | 阵大小(kb)                                 | 上传时间   | 经办人    | (褒500字)              |
| 别件材料 收<br>上传本单位的第<br>号                      | 起 へ<br>統一社会信用代码证(组织机构代<br>附件名称 | <del>66</del> )<br>附件类型 附 | 件大小(kb)                                 | 上传时间   | 经办人    | (褒500字)<br>約5<br>操作  |
| 排件材料 收<br>上传本单位的<br>号                       | 起 へ<br>统一社会信用代码证(组织机构代<br>附件名称 | <del>169)</del><br>附件类型 附 | 件大小(kb)                                 | 上传时间   | 经办人    | (褒500字)<br>愈fd<br>操作 |
| 的件材料 收<br>上传本单位的3                           | 起 へ<br>統一社会信用代码证(组织机构代<br>附件名称 | <del>战码)</del><br>附件类型 附  | 件大小(kb)                                 | 上传时间   | 经办人    | (褒500字)<br><u></u>   |
| 的一个人的 化 一 化 一 化 一 化 一 化 一 化 一 化 一 化 一 化 一 化 | 起 へ<br>统一社会信用代码证(组织机构代<br>附件名称 | 七马)<br>附件类型 附             | 件大小(kb)                                 | 上传时间   | 经办人    | (復500字)              |

#### 1.2.2 行业主管部门信息维护

◇ 功能描述:

行业部门(行业组织)对基本信息的维护修改,不需要进行送审。

#### ◆ 操作步骤

第一步:点击【行业主管部门(行业组织)信息维护】模块:;

第二步:修改基本信息,行业部门(行业组织)用户对联系人、办公电话、移动电话、E-mail、邮政编码、单位通讯地址、单位职能简介等信息进行维护,点击 【保存】,不需要进行送审。

◆ 行业主管部门(行业组织)基本信息界面:

| *单位名称   | 4           | *单位代码类型 | 社会统一信用码         | ~ | *单位代码 | Number of Contents |         |
|---------|-------------|---------|-----------------|---|-------|--------------------|---------|
| 单位性质    | 宗教团体        | *隶属关系   | 市级              | * | *专业序列 | 高等学校教师 👻           |         |
| 行政区划    |             | *联系人    |                 |   | *办公电话 | 0668-8946548       |         |
| *移动电话   | 18688584644 | *Email  | 88678902@qq.com |   | *部政编码 | 515100             |         |
| 行业主管部门  | *           |         |                 |   |       |                    |         |
| *单位通讯地址 | emilia.     |         |                 |   |       |                    | (限100字) |
|         |             |         |                 |   |       |                    |         |
| "单位职能简介 |             |         |                 |   |       |                    |         |

# 1.3 专业课目录管理

# 1.3.1 专业课目录申报

#### ◇ 功能描述:

行业主管部门(行业组织)用户进行专业课目录申报,发布专业课程通知。

#### ◆ 操作步骤

第一步:点击【专业课目录申报】。

第二步:点击【新申请】按钮。

第三步:点击【保存】。

第四步:点击【新增】专业课基本信息。

第五步:点击【保存】专业课基本信息。

第六步:点击上传附件。

第七步:点击【确认】按钮。

#### ◆ 专业课目录申报界面:

| ▲欢迎 回受业 | 课目录申报 <sup>8</sup> |         |         |            |       |        |
|---------|--------------------|---------|---------|------------|-------|--------|
| ◎ 搜索查询  |                    |         |         |            |       |        |
| 4       | 业课名称               |         | 年度 2018 | •          | 」」並问  | 清空     |
|         |                    |         |         |            |       | 新申请 副除 |
|         | 序号                 | 单位名称    | 专业序列    | 申报日期       | 专业课名称 | 操作     |
|         | 1                  | 主管单位测试1 | 经济专业人员  | 2018-09-19 |       | [按款]   |
|         | 2                  | 主管单位测试1 | 工程技术人员  | 2018-09-19 |       | (修改)   |
|         | 3                  | 主管单位测试1 | 高等学校教师  | 2018-09-19 |       | [約3]]  |

|                                                                                                    | D D T | 课目录申报 * 专业课目录申报         | 2 <sup>- 10</sup> |          |       |           |            |        |
|----------------------------------------------------------------------------------------------------|-------|-------------------------|-------------------|----------|-------|-----------|------------|--------|
| At 420     920 /                                                                                                    |       |                         |                   |          |       |           |            | 保存     |
|                                                                                                    | 基本信息  | 收起へ                     |                   |          |       |           |            |        |
|                                                                                                    |       | *单位名称                   |                   |          |       | 专业序列 请您选择 | *          |        |
|                                                                                                    |       | *申报日期 2018-11-2         |                   |          |       | *经办人      |            |        |
|                                                                                                    |       | *年度 请您选择                | ~                 |          |       |           |            |        |
| P     P     P | 专业列表  | 教起へ                     |                   |          |       |           |            |        |
| 月時 年秋日本 日本 日本 日本 日本 日本 日本 日本 日本 日本 日本 日本 日本 日                                                                                                    |       |                         |                   |          |       |           |            | 3h     |
|                                                                                                    | 序号    | 创                       | 业课名称              |          | 年度    | 学习内容      | 操作         |        |
|                                                                                                    |       |                         |                   |          |       |           |            |        |
|                                                                                                    |       |                         |                   |          |       |           |            |        |
|                                                                                                    | u e   | 页 页共1页 2 2              | 1 (M)             |          |       |           |            |        |
|                                                                                                    | 附件材料  |                         |                   |          |       |           |            |        |
| NH420         NH420         NH4200         L(NSH)         L(NSH)         L(NSH)         NH4                                                                                                    |       |                         |                   |          |       |           |            | 新加     |
| С     Д     Д     Д     Д       В     Д     Д     Д       В     Д     Д       В     Д       В </td <td>得</td> <td>附件名称</td> <td>附件类型</td> <td>附件大小(kb)</td> <td>上传时间</td> <td>经办人</td> <td>操作</td> <td></td>                                                                                                    | 得     | 附件名称                    | 附件类型              | 附件大小(kb) | 上传时间  | 经办人       | 操作         |        |
| Image: Contraction of the second of the second of the s                     | -     |                         |                   |          |       |           | 2001       |        |
| 東東東和田       東共1页       10       10       10       10       10       10       10       10       10       10       10       10       10       10       10       10       10       10       10       10       10       10       10       10       10       10       10       10       10       10       10       10       10       10       10       10       10       10       10       10       10       10       10       10       10       10       10       10       10       10       10       10       10       10       10       10       10       10       10       10       10       10       10       10       10       10       10       10       10       10       10       10       10       10       10       10       10       10       10       10       10       10       10       10       10       10       10       10       10       10       10       10       10       10       10       10       10       10       10       10       10       10       10       10       10       10       10       10       10       10                                                                                                    |       |                         |                   |          |       |           |            |        |
| 2         1         1         1         1         1         1         1         1         1         1         1         1         1         1         1         1         1         1         1         1         1         1         1         1         1         1         1         1         1         1         1         1         1         1         1         1         1         1         1         1         1         1         1         1         1         1         1         1         1         1         1         1         1         1         1         1         1         1         1         1         1         1         1         1         1         1         1         1         1         1         1         1         1         1         1         1         1         1         1         1         1         1         1         1         1         1         1         1         1         1         1         1         1         1         1         1         1         1         1         1         1         1         1         1         1         1                                                                                                    | 16    | 页 页共1页 1                |                   |          |       |           |            |        |
| BYDERLEYNW         YLERLEYNW         YLERLEYNW         YLERLEYNW         I         I                                                                                                    |       | 海日雪甲橋 *                 | 8                 |          |       |           |            |        |
| 基本信息 化日本       FXXXX       FXXXX       FXXXX         *专业功表 化       *学习内容       ····································                                                                                                    |       | WEDSCHOR GALERED SCHORE | ×                 |          |       |           |            | 保存     |
| 中国政府         ●           专业外存         ●           专业分表 《         ●           小司政府         ●           小司政府         ●           小司政府         ●           小司政府         ●           小司政府         ●           小司政府         ●           小司政府         ●           小司政府         ●           小司政府         ●           「保存井新治         ●                                                                                                    | 基本信息  | 改起へ                     |                   |          |       |           |            |        |
| 专业理名称         *学习内容           序号         备注                                                                                                    |       | 色形物加                    |                   |          |       |           | <b>•</b> × |        |
| 专业对表 《         *学习内容           序号         备注             保存并新增                                                                                                    |       |                         |                   |          |       |           |            |        |
| 专业列表 &         *学习内容           序号         备注                                                                                                    |       | "专业课合标                  |                   |          |       |           |            |        |
| 序号 备注<br><u>保存并新增</u>                                                                                                    | 专业列表  | *学习内容                   |                   |          |       |           |            |        |
| 序号 备注<br>(保存并新治:) (保存并新治:) (保有并新治:) (保存并新治:) (保存并新治:) (保存并新治:) (保有并新治:) (保有并新治:) ((保有 + 1))(((h) + 1))((h))((h)) ((h))((h))((h))((h))((h))(                                                                                                    |       |                         |                   |          |       |           |            |        |
| 「かっ」<br>「かっ」<br>「かっ」<br>「かっ」<br>「かっ」<br>「かっ」<br>「かっ」                                                                                                    | 序星    | 56°±                    |                   |          |       |           |            |        |
| 保存并新增                                                                                                    | 6.41  | HI/L                    |                   |          |       |           |            |        |
|                                                                                                    |       |                         |                   | 1        | 保存并新增 |           |            |        |
|                                                                                                    |       |                         |                   |          |       |           |            |        |
|                                                                                                    |       |                         |                   |          |       |           |            |        |
|                                                                                                    |       |                         |                   |          |       |           |            |        |
| 2 2 2 2 2 2 2 2 2 2 2 2 2 2 2 2 2 2 2                                                                                                    |       | 3                       |                   |          |       |           |            | 没有数据需要 |

# 1.4 课程培训计划管理

# 1.4.1 专业课计划审核

◇ 功能描述:

行业主管部门(行业组织)对所属区域内的施教机构、法人单位提交的专业课 计划进行审核。

#### ◆ 操作步骤

第一步:点击【专业课计划审核】模块。

第二步:点击【批量审核】,对数据进行批量审核。

第三步:点击【审核】按钮,对单条培训记录审核。

第四步:勾选同意,并点击审核按钮,代表此数据审核通过。

第五步:勾选不同意并结案,并点击审核按钮,代表此数据审核不通过并结案。

第六步:勾选不同意并退案,并点击审核按钮,代表此数据审核不通过并退回 原单位(机构)修改。

#### ♦ 专业课计划审核界面:

| <b>条</b> 欢迎 回专 | 业课计划审核 🕷  |                     |        |        |      |         |            |     |      |      |
|----------------|-----------|---------------------|--------|--------|------|---------|------------|-----|------|------|
| 一同 搜索查询        | 0         |                     |        |        |      |         |            |     |      |      |
| 4              | 沙业课程名称    | 培                   | 训计划名称  |        |      | 年度 2018 | *          | 查询  | 清空   |      |
|                |           |                     |        |        |      |         |            |     |      | 批型审核 |
| □ 序号           | 培训计划名称    | 专业课程名称              | 计划开始时间 | 计划完成时间 | 拟办期数 | 审核部门    | 审          | 核环节 | 审核状态 | 操作   |
|                |           |                     |        |        |      |         |            |     |      |      |
| ▲欢迎 国专         | 业课计划备案"专业 | 业课计划填写 <sup>"</sup> |        |        |      |         |            |     |      |      |
| - 15 基本信息      | 改起へ       |                     |        |        |      |         |            |     |      |      |
|                | *专业课程名称   | 2018教师任教资格培训专       |        |        |      |         |            |     |      |      |
|                | *培训计划名称   | 2018教师任教资格培训专       |        |        |      | *培训天数   | 2.0        |     |      |      |
|                | "继续教育学时   | 12.0                |        |        |      | "拟办明教   | 1          |     |      |      |
|                | *计划开始时间   | 2018-09-01          |        |        |      | *计划完成时间 | 2018-09-30 |     |      |      |
|                |           | 2018教师任教资格培训专业      | ₽.     |        |      |         |            |     |      |      |
|                | •培训内容     |                     |        |        |      |         |            |     |      |      |
|                |           | 2018教师任教资格培训专业;     | ₽.     |        |      |         |            |     |      |      |
|                | *培训对象     |                     |        |        |      |         |            |     |      |      |
|                | 备注        |                     |        |        |      |         |            |     |      |      |
|                |           |                     |        |        |      |         |            |     |      |      |

| 8号 🗆                           | 培训                         | 峨名称              |      | 班主任           | 计划开班日期        | 培训班计划人数      | 培训天数     | 操作                  |
|--------------------------------|----------------------------|------------------|------|---------------|---------------|--------------|----------|---------------------|
| 1                              | 2018教师任教资                  | 格培训专业课培训班        |      | 黄德聪           | 2018-09-01    | 22           | 2        | (直看)                |
|                                | # 1 Th 1 Th 1              |                  |      |               |               |              |          | m=1.1.#             |
| 日本                             |                            |                  |      |               |               |              |          | 38075 1 - 1, 7X     |
|                                |                            |                  |      |               |               |              |          |                     |
| 19                             | 圈件名称                       |                  | 附件类型 | 附件大小(kb)      |               | 上传时间         | 经办人      | 操作                  |
|                                |                            |                  |      |               |               |              |          |                     |
| 2 页 1页                         | 共1页 🔛 🔛                    | 1 er             |      |               |               |              |          | 没有数据需要              |
|                                |                            |                  |      |               | 不同意共结定 () 不同意 | <b>北</b> 迎安  |          |                     |
|                                |                            |                  |      | 甲酸结果 🥑 同志 🔾 - | 日日思开始楽 〇 不同思  | 并趋余          |          |                     |
|                                |                            |                  |      |               |               |              |          |                     |
| 1 日专业课计划直看                     | • 专业课计划填写                  | *                |      |               |               |              |          |                     |
| 8                              |                            |                  |      |               |               |              |          |                     |
| ◎ 班级基本信息                       |                            | 15               |      |               |               |              | 11       |                     |
|                                | 所屬科目计划                     | 2018教师任教资格培      | 训专   |               | "培训班名称        | 2018較师任教资格培训 | 川专       |                     |
|                                | *计划开班时间                    | 2018-09-01       | 0    |               | 学习形式          | 网络培训         | ~        |                     |
|                                | *学习开始时间                    | 2018-09-01       | 13   |               | *学习结束时间       | 2018-09-30   | 13       |                     |
|                                | *计划招生人数                    | 22               | Ĩ.   |               | *班主任姓名        | 黃德聪          |          |                     |
|                                | *考试类型                      | 笔试               | ~    |               |               |              |          |                     |
|                                | *学习地点                      | х'х'х            |      |               |               |              |          |                     |
|                                |                            |                  |      |               |               |              |          |                     |
|                                | 10060 m /# 0 1/20/2010     |                  |      |               |               |              |          |                     |
|                                | "咪怪员体时间女排                  |                  |      |               |               |              |          |                     |
| 9 班主任信息                        |                            |                  |      |               |               |              |          |                     |
|                                | *姓名                        | 黄德聪              |      |               |               | *联系电话        | 1111111  |                     |
|                                | *公民身份号码                    | 1111111111111111 | 111  |               |               | *E-Mail      | 1@qq.com |                     |
|                                | *专业技术资格                    | 較受               | *    |               |               |              |          |                     |
|                                |                            |                  |      |               |               |              |          |                     |
| 授课教师                           |                            |                  |      | 职称            | 电子邮箱          | i i          | 联系电话     | 操作                  |
| 認識物情                           | 姓名                         |                  |      | 教授            | 1@qq.co       | m            | 1111111  |                     |
| 授课教师                           | 姓名<br>黄徳聪                  |                  |      |               |               |              |          |                     |
| 認識較時                           | 姓名<br>黃徳聪                  |                  |      |               |               |              |          |                     |
| 授课教师<br>12                     | 姓名<br>黃德聪<br>页共 1 页        | 15 (A)           |      |               |               |              |          | 显示1-1,共1            |
| 授 <b>政府</b><br>行 了 页 1<br>拾和府日 | 姓名<br>黄徳聡<br>页共1页 1        | 11 e             |      |               |               |              |          | 显示1-1,共1            |
| 授课教师<br>任 2 页 1<br>培训科目<br>序号  | <u>対名</u><br>黄徳聡<br>页共1页 2 | 2                |      | 科自名称          |               |              |          | 显示 1 - 1, 共 1<br>操作 |

# 1.4.2 专业课计划备案

# ◇ 功能描述:

行业主管(行业组织)申请开班。

#### ◆ 操作步骤

第一步:点击【专业课计划备案】模块。

- 第二步:点击【新申请】,填写专业课计划基本信息。
- 第三步:点击【专业课程名称】,选择专业课程。
- 第四步:点击【保存】,保存基本信息。
- 第五步:点击【新增】按钮,新增培训班。
- 第六步:点击【保存】,保存培训班基本信息。
- 第七步:点击【选入教师】,选择授课教师。
- 第八步: 勾选教师点击确认。
- 第九步:新增科目内容。
- 第十步:关闭当前培训班子窗口。

第十一步:新增附件。

第十二步:点击【送审】。

♦ 专业课计划填写界面:

| B | 搜索 | 查询        |           |            |            |      |         |                 |      |      |
|---|----|-----------|-----------|------------|------------|------|---------|-----------------|------|------|
|   | 1  | 专业课程名称 请您 | 选择        | * 培训       | 计划名称       |      | 年度 2018 | ×               | 查询   | 清空   |
|   |    |           |           |            |            |      |         |                 | 新申请  | 刷除 送 |
| 号 |    | 培训计划名称    | 专业课程名称    | 计划开始时间     | 计划完成时间     | 拟办期数 | 审核部门    | 审核环节            | 审核状态 | 操作   |
| 1 |    | 2018工匠精神  | 工匠精神与广东制造 | 2018-09-01 | 2018-09-30 | 1    | 广东省水利厅  | 专业课计划审核人社业务主管部门 | 同意   | [査看] |

|                       |                       |           |      |             |         | 送审后不能再修改         |
|-----------------------|-----------------------|-----------|------|-------------|---------|------------------|
| 基本信息收起。               | ^                     |           |      |             |         |                  |
| *专业课                  | 程名称 点击选择              |           |      | 年度          |         |                  |
| *培训计                  | 划名称                   |           |      | *培训天数       | 6±      | 3一天6学时一个学时为45分钟) |
| *继续教                  | 育学时                   |           |      | "拟办明教       |         |                  |
| *计划开                  | 始时间                   | []        |      | *计划完成时间     | 3       |                  |
| *培                    | 训内容                   |           |      |             | (限500字  | 9                |
| st.                   | 训网象                   |           |      |             |         |                  |
|                       | 备注                    |           |      |             | -00630) | 9                |
|                       |                       |           | 保存   |             | (跟500字  | 5)               |
| 迎 专业课计划填 <sup>3</sup> | 5 ×                   |           |      |             |         |                  |
|                       |                       |           |      |             |         |                  |
| 7 <b>援索查询</b> 行业主管    | \$你选择 <b>~</b>        | 专业系列 请您选择 | v    | ,           | 专业课名称   | 道询 清             |
| 序号                    | 专业课名称                 | 专业系列      | 年度   | 行业部门 (行业组织) |         | 操作               |
|                       | Canada a constant and |           | 2010 |             |         |                  |

| 11 1 以 1 以大1 以 7 7 1 1 | 14.4 | 页 | 1页共1页 | P PL | 2 |
|------------------------|------|---|-------|------|---|
|------------------------|------|---|-------|------|---|

显示1-1, 共1条

| 增加增加 收起 ^ | \          |             |        |         |      |       |
|-----------|------------|-------------|--------|---------|------|-------|
|           |            |             |        |         |      | 新增 删除 |
| 序号 🗌      | 培训班名称      | 班主任         | 计划开班日期 | 培训班计划人数 | 培训天数 | 操作    |
|           |            |             |        |         |      |       |
| 9 2 页 3   | 两共1页 🗾 🧾 👼 |             |        |         |      |       |
| 特件材料 收起 へ |            |             |        |         |      |       |
|           |            |             |        |         |      | 新增    |
| 号 附       | 时件名称 附件    | 类型 附件大小(kb) | 上传时间   | 经办人     | ŧ    | 操作    |
|           |            |             |        |         |      |       |
|           | 5世1 5 1 4  |             |        |         |      |       |
|           |            |             |        |         |      |       |

| 班级基本信息                                                                                                    |                                                  |                                                       |                                          |                                                                                                    |                                                                                                    |      |                                                                        |
|----------------------------------------------------------------------------------------------------|--------------------------------------------------|-------------------------------------------------------|------------------------------------------|----------------------------------------------------------------------------------------------------|----------------------------------------------------------------------------------------------------|------|------------------------------------------------------------------------|
| 所属科目计划                                                                                                    | 大众创业与转型机遇11                                      |                                                       | *地部                                      | 旧名称                                                                                                    |                                                                                                    |      |                                                                        |
| *计划开班时间                                                                                                    | 0                                                |                                                       | *学                                       | 9形式 1                                                                                                    | 鲍选择                                                                                                    | *    |                                                                        |
| *学习开始时间                                                                                                    | •                                                |                                                       | *学习结                                     | 朝间                                                                                                    |                                                                                                    | 3    |                                                                        |
| *计划招生人数                                                                                                    |                                                  |                                                       | *班主                                      | <b>壬姓名</b> 词                                                                                                    | 论选择                                                                                                    | *    | 新増                                                                     |
| *考试类型                                                                                                    | 请您选择                                             |                                                       |                                          |                                                                                                    |                                                                                                    |      |                                                                        |
| *学习地占                                                                                                    |                                                  |                                                       |                                          |                                                                                                    |                                                                                                    |      |                                                                        |
|                                                                                                    |                                                  |                                                       |                                          |                                                                                                    | (限500                                                                                                    | 序)   |                                                                        |
|                                                                                                    |                                                  |                                                       |                                          |                                                                                                    |                                                                                                    |      |                                                                        |
| *课程具体时间安排                                                                                                    |                                                  |                                                       |                                          |                                                                                                    |                                                                                                    |      |                                                                        |
|                                                                                                    |                                                  |                                                       |                                          |                                                                                                    | (限500                                                                                                    | 序)   |                                                                        |
| 班主任信息                                                                                                    |                                                  |                                                       |                                          |                                                                                                    |                                                                                                    |      |                                                                        |
|                                                                                                    | 2                                                |                                                       | 4 E ¥ Z2                                 | ₽Œ                                                                                                    |                                                                                                    |      |                                                                        |
|                                                                                                    |                                                  |                                                       | 秋秋                                       | una<br>Mail                                                                                                    |                                                                                                    |      |                                                                        |
| "公氏另份写代                                                                                                    | a istoriaire                                     |                                                       | -t-                                      | Tail                                                                                                    |                                                                                                    |      |                                                                        |
|                                                                                                    | B MACADIAN                                       |                                                       |                                          |                                                                                                    |                                                                                                    |      |                                                                        |
| 授课教师                                                                                                    |                                                  |                                                       |                                          |                                                                                                    |                                                                                                    |      |                                                                        |
|                                                                                                    |                                                  |                                                       |                                          |                                                                                                    |                                                                                                    |      | 选入教师 新增教育                                                              |
| 姓名                                                                                                    | 5                                                | 职称                                                    | 电子邮箱                                     |                                                                                                    | 联系电话                                                                                                    |      | 操作                                                                     |
|                                                                                                    |                                                  |                                                       |                                          |                                                                                                    |                                                                                                    |      |                                                                        |
| ★ ★ 页 1 页共1页                                                                                                    | 2 22 0                                           |                                                       |                                          |                                                                                                    |                                                                                                    |      | 没有数据需要显                                                                |
| ★ ★ 页 1 页共1页                                                                                                    | 2 <b>1</b> 2 Ø                                   |                                                       |                                          |                                                                                                    | (限500                                                                                                    | )字)  | 没有数据需要量                                                                |
| ☑ 页 1 页共1页                                                                                                    | 9 9 Ø                                            |                                                       | 3                                        |                                                                                                    | (#2500                                                                                                    | )字)  | 没有数据需要显                                                                |
| 近                                                                                                    | 2 9 0<br>2 入预师                                   | 2                                                     | 3                                        |                                                                                                    | (限500                                                                                                    | )字)  | 没有数据需要量                                                                |
| 近                                                                                                    | 2 2 2 2<br>2 2 3 2 4                             | <b>→</b> <sup>2</sup>                                 | 3                                        |                                                                                                    | (限500<br>回 ×<br>輸入选入                                                                                                    | )÷)  | 没有数据需要显                                                                |
| 近                                                                                                    | 2 9 0<br>2入数6<br>序号 □                            | -2<br>да                                              | 3<br>联系电话 可                              |                                                                                                    | (限500<br>E X<br>靴儿选入                                                                                                    | )字)  | 没有数据需要显                                                                |
| 近                                                                                                    | 2 1<br>2入550<br>序号<br>1                          | ▶2<br>姓名<br>张丰清 1                                     | 联系电话<br>3899665532 《工匠碑:                 | の「「「「「」」の「「」」の「「」」の「「」」の「「」」の「「」」の「「」」                                                                                                    | (限500<br>□ ×<br>¥认洗入                                                                                                    | )¢)  | 没有数据需要量                                                                |
| 近                                                                                                    | 2 1 2<br>这入数年<br>作号                              | 2<br>姓名<br>张丰清 1                                      | 3<br>联系电话 可<br>3899665532 《工匠喇           | レス しんしゅう しゅうしん しゅうしん しゅうしゅう しゅう しゅうしん しゅうしん しゅうしん しゅうしん しゅうしん しゅうしん しゅうしん しゅうしん しゅうしん しゅうしん しゅうしん しゅうしん しゅうしん しゅうしん しゅうしん しゅうしん しゅうしん しゅうしん しゅうしん しゅうしん しゅうしん しゅう しゅう しゅう しゅう しゅう しゅう しゅう しゅう しゅう しゅう | (限500<br>(限500<br>(限500)<br>(限50)                                                                                                    | )字)  | 没有数据需要量                                                                |
|                                                                                                    | 2)<br>2入预時<br>序号<br>1                            | ▶2<br>姓名<br>张丰清 1                                     | 3<br>联系电话 可<br>3899665532 《工匠精           | レック しんしょう しんしょう しんしょ しんしょ                                                                                                    | (限500<br>(限500<br>(1)<br>()<br>(限500)<br>()<br>()<br>()<br>()<br>()<br>()<br>()<br>()<br>()<br>()<br>()<br>()<br>()                                                                                                    | )÷)  | 没有数据需要量<br>1<br>选入数师 新增数例                                              |
| 近                                                                                                    | 2<br>2入550<br>序号<br>1                            | ▶2<br>姓名<br>张丰清 1                                     | 3<br>联系电话 可<br>3899665532 《工匠呐           | Q3<br>奴授课程<br>申与广东制                                                                                                    | (限500<br>□ ×<br>¥认选入                                                                                                    | D≠)  | 没有纹话需要量<br>1<br><u>这入牧师</u> 新增数师                                       |
| 近                                                                                                    | 2<br>这入预师<br>序号<br>1                             | ▶ <mark>2</mark><br>姓名<br>张丰清 1                       | .3<br>联系电话 可<br>3899665532 《工匠時          | Q 間<br>対策課程<br>中与广东制                                                                                                    | (限500<br>(限500<br>(限50)<br>(限50)                                                                                                    | D\$) | 没有数据需要量<br>1<br>选入数师 新增数师<br>操作                                        |
| 近<br>近主任信息<br>近主任信息<br>で気息身份号<br>です业技术流<br>援課教師<br>姓名                                                                                                    | 2 U 2<br>2入预時<br>序号<br>1 -                       | 2<br>姓名<br>张丰浦 1                                      | 3<br>联系电话 可i<br>3899665532 《工匠時          | Q.礼<br>対策課程<br>中与广矢市                                                                                                    | (限500<br>回 X<br>11<br>11<br>11<br>11<br>11                                                                                                    | )*)  | 没有数据需要量<br>1<br>这入牧师 新增数级<br>操作                                        |
|                                                                                                    | 2)<br>2)<br>次<br>序号<br>1<br>一                    | ▶2<br>姓名<br>张丰清 1                                     | 3<br>联系电话 可<br>3899665532 《工匠時           | 図る対策課題                                                                                                    | (限500<br>C X<br>私人选入<br>班造》                                                                                                    | )\$) | 没有数据需要量<br>1<br><u>这入数师</u> 新常数集<br>操作                                 |
| ぜ で 页 1 页共 1 页<br>班主任信息<br>* 公民身份号<br>* 令业技术资<br>授課教师<br>授業教师<br>授業教师<br>伊 1 页共 1 页                                                                                                    |                                                  | 2<br>姓名<br>张丰清 1                                      | 联系电话 可<br>3899665532 《工匠時                | Q (初) 東程<br>対策 東程                                                                                                    | (限500<br>(限500<br>(限500)<br>(限500)<br>(R500)<br>(R500)<br>(R5 |      | 没有数据需要量<br>1<br>选入数师 新增数例<br>操作                                        |
| ゼ 页 1 页共 1 页<br>班主任信息<br>・安止<br>・安止技术资<br>・安止技术资<br>・安止<br>・安止<br>・<br>・                                                                                                    | 2 2 2 2 2 2 2 2 2 2 2 2 2 2 2 2 2 2 2            | ▶2<br>姓名<br>张丰清 1                                     | 3899665532 《工匠時                          | Q.3<br>対策率程<br>申与广东港                                                                                                    | (限500<br>(限500<br>(秋选入)<br>(秋选)<br>(秋五)                                                                                                    |      | 没有数据需要量<br>1<br>透入效师 新增效数<br>操作                                        |
| 1     イ     页     1 页共1页       班主任信息     *姓士       *公民身份号       *安业技术资付       援課軟師       1/2     ①       近年       第3期料目                                                                                                    | 2 2 2<br>2 3 3 5 5 5 5 5 5 5 5 5 5 5 5 5 5 5 5 5 | ▶2<br>姓名<br>张丰満 1                                     | 联系电话 可<br>3899665532 《工匠時                | Q.截<br>树墩罩程<br>单与广东弗                                                                                                    | (段500<br>回 X<br>1) (現 500<br>1) (現 500<br>1) (] (] (] (] (] (] (] (] (] (] (] (] (]                                                                                                    |      | 没有数据需要量<br>1<br>这入数师 新增数师<br>操作<br>没有数据需要量                             |
| ぜ 页 1 页共 1 页<br>班主任信息     *     *     *     *     な     な     で     す     ・     な     ・     な     ・     な     ・     な     ・     な     ・     な     ・     な     ・     な     ・     な     ・     な     ・     な     ・     な     ・     な     ・     な     ・     な     ・     な     ・     な     ・     な     ・     な     ・     な     ・     な     ・     な     な     ・     な     な     ・     な     な     ・     な     な     ・     な     な | 2 2 2 2 2 2 2 2 2 2 2 2 2 2 2 2 2 2 2            | →2<br>姓名<br>张丰清 1<br>> N @<br>料目名称                    | 联系电话 可<br>3899665532 《工匠時                | Q3<br>奴眾罪程<br>最示 1 - 1                                                                                                    | (限500<br>□ ×<br>私法入<br>小洁》                                                                                                    |      | 没有数据需要显<br>1<br><u>这入数师</u> 新增数则<br>操作<br>没有数据需要更<br>添加料目 新闻           |
| ぜ                                                                                                    | 2 2 2 2 2 2 2 2 2 2 2 2 2 2 2 2 2 2 2            | →2<br>姓名<br>张丰清 1<br>> N <sup>2</sup><br>料目名称         |                                          | Q3<br>奴預,專程<br>最示 1 - 1                                                                                                    | (限500<br>()×<br>()<br>()<br>()<br>()<br>()<br>()<br>()<br>()<br>()<br>()<br>()<br>()<br>()                                                                                                    |      | 没有数据需要量<br>1<br>送入效师 新增数师<br>操作<br>没有数据需要更<br>送有数据需要更<br>法加料目 新報<br>案件 |
|                                                                                                    | 2 2 2 2 2 2 2 2 2 2 2 2 2 2 2 2 2 2 2            | ・2<br>姓名<br>张丰満 1<br>× N ②<br>× N ②<br>× N ③<br>× N ③ | 联系电话 可<br>3899665532 《工匠時                | Q. 建<br>如爱哪程<br>单与广东港                                                                                                    | (限500<br>(限500<br>(秋选入)<br>(秋选)                                                                                                    |      | 没有数据需要量<br>1<br>这入牧师 新增牧师<br>操作 新增牧师<br>没有数据需要更<br>添加料目 重限             |
| ぜ 页 1 页共 1 页<br>班主任信息         ・         ・         ・                                                                                                    | 2<br>2<br>2<br>次第<br>作号<br>1<br>1                | 2<br>姓名<br>张丰満 1<br>× N ぞ<br>利日名称                     | 联系申述 可<br>联系申述 可<br>3899665532 《工匠時<br>4 | Q.3<br>始景課程<br>単与广东地                                                                                                    | (限500<br>回X<br>1)<br>(現500<br>(現500<br>(現500)<br>(現500)<br>(現500)<br>(現500)<br>(現500)<br>(現500)<br>(現500)<br>(現500)<br>(現500)<br>(現500)<br>(現500)<br>(現500)<br>(現500)<br>(現500)<br>(現500)<br>(現500)<br>(現500)<br>(現500)<br>(現500)<br>(現500)<br>(現500)<br>(現500)<br>(現50)<br>(現50)<br>(]<br>(]<br>(]<br>(]<br>(]<br>(]<br>(]<br>(]<br>(]<br>(]<br>(]<br>(]<br>(]                                                                                                    |      | 沒有蚊氓需要量<br>1<br>这人效师 新增效师<br>操作 新增效师<br>没有蚊把需要量<br>添加料目 那個             |
|                                                                                                    | 2 2 2 2 2 2 2 2 2 2 2 2 2 2 2 2 2 2 2            | 2<br>姓名<br>张丰満 1                                      | 联系电话 可<br>部99665532 《工匠時                 | Q3<br>好歌釋種<br>显示 1 - 1                                                                                                    | (限500<br>(限500<br>(限500<br>(限500)<br>(限500)<br>(R500)<br>(R500)<br>(R50 |      | 没有数据需要量<br>1<br>这入数师 新增数级<br>操作 新增数级<br>操作 新增数级                        |
|                                                                                                    | 2 1<br>2 2 2 2 2 2 2 2 2 2 2 2 2 2 2 2 2 2 2     | ・2<br>姓名<br>张丰清 1<br>利 む<br>利目名称<br>科目名称              |                                          | Q3<br>好眾單種<br>最示 1 - 1                                                                                                    | (限500<br>(又<br>(<br>(<br>(<br>(<br>(<br>(<br>(<br>(<br>(<br>(<br>(<br>(<br>(<br>(<br>(<br>(<br>(                                                                                                    |      | 沒有数据需要量<br>1<br>这入效师 新增效场<br>操作 新增效场<br>操作 新增效场<br>接作 新增效场             |

| 自调把照着          |                    |         |                    |                 |
|----------------|--------------------|---------|--------------------|-----------------|
| *姓谷            | 张丰凊                | *既条电    | 店 13899665532      |                 |
| *公民身份号码        | 44010119800101013X | *E-M    | ail zhangfq@qq.com |                 |
| *专业技术资格        | 救授                 |         |                    |                 |
|                |                    |         |                    |                 |
| 一 授课教师         |                    |         |                    |                 |
|                |                    |         |                    | 选入教师 新增教师       |
| 姓名             | 添加运修改科目            |         | ── 联系电话            | 操作              |
|                | ──◎ 科目信息           |         |                    |                 |
|                |                    | Are the |                    |                 |
|                | 14111              |         |                    |                 |
| Ⅰ// 页 1 页共1页 Ⅰ |                    |         |                    | 没有数据需要显示        |
| 🕫 培训科目         |                    |         |                    | 1               |
|                |                    |         |                    |                 |
|                |                    |         |                    | 添加科目            |
| 序号             |                    | 科目名称    |                    | 操作              |
|                |                    |         |                    |                 |
|                |                    |         |                    |                 |
| 22 2 页 1页共1页   |                    |         |                    | 沿有教伊索西局元        |
|                |                    |         |                    | 1×11006765×32/1 |
| 送金部门           |                    |         |                    |                 |
| 22曲曲月 7        |                    |         |                    |                 |
|                | ₩++▽               | 海中      |                    |                 |
| 上级土官部 ]        | 应作                 | ▼ 198XE |                    |                 |
|                |                    |         |                    |                 |
|                |                    |         |                    |                 |
|                |                    |         |                    |                 |
|                |                    |         |                    |                 |
|                |                    |         |                    |                 |
|                |                    |         |                    |                 |

# 1.5 行业主管业务管理

## 1.5.1 下级行业主管部门(行业组织)信息审核

#### ◇ 功能描述:

对下级行业主管部门(行业组织)提交的单位信息进行审核。

#### ◆ 操作步骤

第一步:点击【下级行业主管部门(行业组织)信息审核】模块。

第二步:点击【批量审核】,对数据进行批量批量操作。

- 第三步:点击【审核】,对单条数据进行审核。
- 第四步:勾选同意,并点击审核按钮,代表此数据审核通过。

第五步:勾选不同意并结案,并点击审核按钮,代表此数据审核不通过并结案。 第六步:勾选不同意并退案,并点击审核按钮,代表此数据审核不通过并退回 原单位(机构)修改。

◆ 下级行业主管部门(行业组织)信息审核界面:

|                                                                                                    |                  | 40 EX/C                                 | (念) 请您选择 🗡    | 年度 2018        | *                           | 查询 清空             |                   |                       |
|----------------------------------------------------------------------------------------------------|------------------|-----------------------------------------|---------------|----------------|-----------------------------|-------------------|-------------------|-----------------------|
|                                                                                                    |                  |                                         |               |                |                             |                   |                   | lits                  |
| 序号                                                                                                    |                  | 单位名称                                    | 单位代码 联系人      | 联系电话           | 审核部门                        | 审核环节              | 审核状态              | 操作                    |
| 1                                                                                                    | D                | 化州市城乡有限公司                               | 91440982 李锴   | 15899663322    | 广州市直飞损运代理有限公司               | 市(县、区)行业主管单位信息审   |                   | 直動                    |
| 63-                                                                                                    | -107 / 11 107 44 | Automatica R                            |               |                |                             |                   |                   |                       |
|                                                                                                    | 吸行业主官甲           |                                         |               |                |                             |                   |                   |                       |
| 单位基                                                                                                    | 本信息              |                                         |               |                |                             |                   |                   |                       |
|                                                                                                    | 单位名称             | Contract of the local division of the   | 单位代码类型        | 社会统一信用码        | ~                           | 单位代码              |                   |                       |
|                                                                                                    | 单位性质             | and a second second second              | 隶属关系          | 县(区)设          | *                           | 专业序列高等学校教师        | *                 |                       |
|                                                                                                    | 行政区划             |                                         | 联系人           |                |                             | 办公电话 15899663322  |                   |                       |
|                                                                                                    | 移动电话 15          | 5899663322                              | Email         | wx@qq.com      |                             | 自成功编码 568888      |                   |                       |
| 行り                                                                                                    | 业主管部门            |                                         |               |                |                             |                   |                   |                       |
| -                                                                                                    | Orac (Rhist)     | 1000 BR00 BR00 BR00 BR00 BR00 BR00 BR00 |               |                |                             |                   |                   |                       |
| +1                                                                                                    | TT PT SHERE SALL |                                         |               |                |                             |                   |                   |                       |
|                                                                                                    |                  |                                         |               |                |                             |                   |                   |                       |
| <b>#</b> (                                                                                                    | 立职能简介            |                                         |               |                |                             |                   |                   |                       |
| 单位                                                                                                    | 立职能简介            |                                         |               |                |                             |                   |                   |                       |
| 单位 影件样                                                                                                    | 立职能简介            |                                         |               |                |                             |                   |                   |                       |
| 单位 附件杆 序号                                                                                                    | 立职能商介<br>材料      | 脱作名称                                    | 删件类型          | 野咎大小(kb)       | 上传时间                        | 199人              | 18                | ŧſſ                   |
| 单(<br>附件相<br>序号<br>1                                                                                                    | 过职能商介            | 期件名称<br>测试时件                            | 附件类型 I<br>jpg | 期件大小(kb)<br>15 | 上传时间<br>2018-09-13 17:11:41 | 经办人<br>wangxintes | 書<br>t01 [7]      | <b>發作</b><br>下载]      |
| 单(<br>)<br>)<br>)<br>)<br>)<br>(<br>)<br>)<br>(<br>)<br>)<br>)<br>(<br>)<br>)<br>)<br>(<br>)<br>)<br>)<br>(<br>)<br>)<br>)<br>(<br>)<br>)<br>)<br>(<br>)<br>)<br>)<br>(<br>)<br>)<br>)<br>(<br>)<br>)<br>(<br>)<br>)<br>)<br>(<br>)<br>)<br>)<br>(<br>)<br>)<br>)<br>)<br>(<br>)<br>)<br>)<br>)<br>(<br>)<br>)<br>)<br>)<br>(<br>)<br>)<br>)<br>)<br>(<br>)<br>)<br>)<br>)<br>(<br>)<br>)<br>)<br>)<br>(<br>)<br>)<br>)<br>)<br>(<br>)<br>)<br>)<br>)<br>)<br>(<br>)<br>)<br>)<br>)<br>)<br>(<br>)<br>)<br>)<br>)<br>)<br>(<br>)<br>)<br>)<br>)<br>)<br>(<br>))<br>)<br>)<br>)<br>)<br>(<br>)<br>)<br>)<br>)<br>)<br>(<br>)<br>)<br>)<br>)<br>)<br>(<br>))<br>)<br>)<br>)<br>)<br>(<br>))<br>)<br>)<br>)<br>)<br>(<br>)<br>)<br>)<br>)<br>)<br>)<br>)<br>(<br>)<br>)<br>)<br>)<br>)<br>(<br>)<br>)<br>)<br>)<br>)<br>(<br>)<br>)<br>)<br>)<br>)<br>)<br>)<br>)<br>(<br>))<br>)<br>)<br>)<br>)<br>)<br>)<br>)<br>(<br>)<br>)<br>)<br>)<br>)<br>)<br>)<br>(<br>)<br>)<br>)<br>)<br>)<br>)<br>)<br>)<br>)<br>)<br>)<br>)<br>)<br>)<br>)<br>)<br>)<br>)<br>)<br>) | 加新能制介            | 附件名称<br>测试附件                            | 删件类型<br>jpg   | 附件大小(kb)<br>15 | 上传时间<br>2018-09-13 17:11:41 | 轻办人<br>wangxintes | 범<br>t01 [1       | <b>聚作</b><br>下载]      |
| 单位<br>多 附件相<br>序号<br>1                                                                                                    | DREB/            | 期件名称<br>源试附件                            | 删件类型<br>jpg   | 附件大小(kb)<br>15 | 上传时间<br>2018-09-13 17:11:41 | 经办人<br>wangxintes | 봄<br>t01 [7       | ¥作<br>下载]             |
| 单(<br>)<br>)<br>)<br>)<br>)<br>)<br>)<br>)<br>)<br>)<br>)<br>)<br>)<br>)<br>)<br>)<br>)<br>)<br>)                                                                                                    |                  | 勝件名称<br>測式附件<br>の共1页 2 11 22            | 时件类型 1<br>jpg | 删件大小(kb)<br>15 | 上传时间<br>2018-09-13 17:11:41 | 经办人<br>wangxintes | H<br>t01 [7]<br>클 | ¥作<br>下载]<br>5元1-1, ま |
| 单(<br>)<br>)<br>)<br>)<br>)<br>)<br>(<br>)<br>)<br>)<br>)<br>)<br>)<br>)<br>)<br>)<br>)<br>)<br>)                                                                                                    | 立限能确介<br>材料      | 勝件名称<br>激減勝件<br>英共1页 2 31 22            | 删件类型<br>jpg   | 期件大小(kb)<br>15 | 上传时间<br>2018-09-13 17:11:41 | おか人<br>wangxintes | 범<br>t01 []<br>문  | ¥作<br>下載]             |

# 1.5.2 施教机构专业培训资格审核

## ◇ 功能描述:

对所属区域内施教机构申请的专业培训资格进行审核【省级的机构默认通过, 不用审核】。

◆ 操作步骤

第一步:点击【施教机构专业培训资格审核】模块。

第二步:点击【批量审核】,对数据进行批量批量操作,省级的机构默认通过,

不用审核

第三步:点击【审核】,对单条数据进行审核。

第四步:勾选同意,并点击审核按钮,代表此数据审核通过。

第五步:勾选不同意并结案,并点击审核按钮,代表此数据审核不通过并结案。

第六步:勾选不同意并退案,并点击审核按钮,代表此数据审核不通过并退回 原单位(机构)修改。

◆ 施教机构专业培训资格审核界面:

| 培训机构     |                       | 专业     | 年度 2018            | *           | 重词            | 922<br>1     |
|----------|-----------------------|--------|--------------------|-------------|---------------|--------------|
| 好 机      | 約名称 • 机构码             | 申请培训专业 | 审核部门               | 审核研         | 节 审核状态        | 3113<br> 泉(1 |
| 1 700000 | CONTRACTOR OF STREET, | 高等学校教师 |                    | 施教机构专业培训资格; | 审核、人社业务主管 同意  | [査           |
| 储审核      |                       |        |                    |             |               |              |
| 🕏 基本信息   | 收起 へ                  |        |                    |             |               |              |
| 机构名称     | 广州市赢飞货运代理有限2          | 机构代码   | 914401015721655807 |             |               |              |
| 机构/基地级别  | 市级 🗸                  | 性质     | 宗教团体    ▼          | 上级行业主管部门名称  | 广州市赢飞货运代理有限公  | ]            |
| 法人姓名     | 张三                    | 法人联系电话 | 18372372927        | 法人E-Mail    | 564654@qq.com | ]            |
| 联系人姓名    | 赵宏云                   | 联系人电话  | 15654984456        | 联系人E-Mail   | 65616@qq.com  | ]            |
| 机构详细地址   | ааа                   |        |                    |             |               |              |
|          | aa                    |        |                    |             |               |              |
| 机构基地简介   |                       |        |                    |             |               |              |
|          |                       |        |                    |             |               |              |
|          |                       |        |                    |             |               |              |
| 申请培训专    | 业 收起 ヘ                |        |                    |             |               |              |
| 序号       |                       | 专业名称   |                    | 专业概述        | 所属行业          |              |
| 1        |                       | 百姓兴林师  |                    |             |               |              |

1 ( 页 1 页共1页 ) 2 2 2 2 2 2 显示1-1,共1条

| -15 附件材料 | 收起へ        |      |          |      |     |          |
|----------|------------|------|----------|------|-----|----------|
| 序号       | 附件名称       | 附件类型 | 附件大小(kb) | 上传时间 | 经办人 | 操作       |
|          |            |      |          |      |     |          |
|          |            |      |          |      |     |          |
|          |            |      |          |      |     |          |
|          |            |      |          |      |     |          |
|          |            |      |          |      |     |          |
| -14 - 4  | 页 1 页共1页 > | N 8  |          |      |     | 没有数据需要显示 |

| 审核结果 | • 同意 | ○ 不同意并结案 | ○ 不同意并退案 |
|------|------|----------|----------|
|      |      | 审核       |          |

# 1.6 师资管理

# 1.6.1 师资信息维护

#### ◇ 功能描述:

行业主管(行业组织)添加教师。

#### ◆ 操作步骤

第一步:点击【师资信息维护模块】。

第二步:点击【新增】按钮。

第三步:填写教师基本信息。

第四步:点击【保存】按钮。

第五步:点击【修改】按钮,修改教师信息。

第六步:点击【启用】按钮,可以被选作培训班教师或班主任。

第七步:点击【禁用】按钮,不可以被选作培训班教师或班主任。

第八步:点击【删除】按钮,删除教师信息。

## ◇ 师资信息维护界面:

|      | 姓名 |                | ź  | 民身份号码       |             | 查询 | 清空    |       |
|------|----|----------------|----|-------------|-------------|----|-------|-------|
| 师资管理 | 2  |                |    |             |             |    |       |       |
|      |    |                |    |             |             |    | 启用 禁用 | 新增 團隊 |
|      | 序号 | 姓名             | 性别 | 联系电话        | 可數授课程       | 职称 | 状态    | 操作    |
|      | 1  | and the second | 男性 | 13899665532 | 《工匠精神与广东制造》 | 較授 | 启用    | [修改]  |

| ▲欢迎 ■师资信息维护* |         |        |      |
|--------------|---------|--------|------|
| 添加或修改教师      |         |        | 8 X  |
| □ □ □ 基本信息   |         |        |      |
| *姓名          | *性别     | 请您选择 👻 |      |
| *公民身份号码      | *专业技术资格 | ¥      |      |
| *联系电话        | *E-Mail |        |      |
| *可以教授课程      |         | (限50   | )字)  |
| *教师简介        |         | (8810) | )0字) |
|              | 保存      |        |      |

| 8× |
|----|
|    |
|    |
|    |
|    |
|    |
|    |
|    |
|    |
|    |
|    |
|    |
|    |

# 1.7 查询统计

# 1.7.1 继续教育记录查询

## ◇ 功能描述:

查看所属区域内符合本行业主管(行业组织)专业系列的继续教育记录。

#### ◆ 操作步骤

第一步:点击【继续教育记录查看】模块。

第二步:点击【查看】按钮查看继续教育记录。

## ♦ 继续教育记录查看界面:

| 豐素查询                                                                                                    |                                                                                                    |           |    |                                                      |                                                                                    |    |    |
|----------------------------------------------------------------------------------------------------|----------------------------------------------------------------------------------------------------|-----------|----|------------------------------------------------------|------------------------------------------------------------------------------------|----|----|
| 行业主管 请您选择                                                                                                    | ···· •                                                                                                    | 专业系列 请您选择 | *  |                                                      | 专业课名称                                                                              |    | 查询 |
| 序号                                                                                                    | 专业课名称                                                                                                    | 专业系列      | 年度 | 行业合同门(行业上生                                           | 34(7)                                                                              | 操作 |    |
|                                                                                                    |                                                                                                    |           |    |                                                      |                                                                                    |    |    |
|                                                                                                    |                                                                                                    |           |    |                                                      |                                                                                    |    |    |
|                                                                                                    |                                                                                                    |           |    |                                                      |                                                                                    |    |    |
|                                                                                                    |                                                                                                    |           |    |                                                      |                                                                                    |    |    |
|                                                                                                    |                                                                                                    |           |    |                                                      |                                                                                    |    |    |
|                                                                                                    |                                                                                                    |           |    |                                                      |                                                                                    |    |    |
|                                                                                                    |                                                                                                    |           |    |                                                      |                                                                                    |    |    |
|                                                                                                    |                                                                                                    |           |    |                                                      |                                                                                    |    |    |
| Bartanticates 8                                                                                                    |                                                                                                    |           |    |                                                      |                                                                                    |    |    |
| 图组球教育记录查看 <sup>8</sup>                                                                                                    |                                                                                                    |           |    |                                                      |                                                                                    |    |    |
| <ul> <li>         ・回想续放育记录查看 *         ・         ・         ・</li></ul>                                                                                                    |                                                                                                    |           | -  |                                                      |                                                                                    |    | -  |
| <ul> <li>国現は教育に泉直看*</li> <li>5</li> <li>5本信息 数約 へ</li> <li>5</li> <li>5</li> <li>6</li> <li>5</li> <li>6</li> <li>6</li> <li>6</li> <li>6</li> <li>6</li> <li>7</li> <li>6</li> <li>7</li> <li>7</li> <li>8</li> <li>8</li> <li>7</li> <li>8</li> <li>7</li> <li>8</li> <li>7</li> <li>8</li> <li>8</li> <li>8</li> <li>9</li> <li>9</li> <li>9</li> <li>9</li> <li>9</li> <li>9</li> <li>9</li> <li>9</li> <li>9</li> <li>9</li> <li>9</li> <li>9</li> <li>9</li> <li>9</li> <li>9</li> <li>9</li> <li>9</li> <li>9</li> <li>9</li> <li>9<td>( 別文)は</td><td></td><td></td><td>性形</td><td>男性</td><td>í.</td><td></td></li></ul> | ( 別文)は                                                                                                    |           |    | 性形                                                   | 男性                                                                                 | í. |    |
| <ul> <li>国理学校育记录查看 *</li> <li>基本信息 农村 へ</li> <li>姓名</li> <li>公民身份号研</li> </ul>                                                                                                    | ( 刘文)成<br>5 111111111111111111111111111111111111                                                                                                    |           |    | 性別<br>所属地区                                           | 男性 🗸                                                                               |    |    |
| 图理学校育记录查看 *<br>体 信息 农起 へ<br>姓名<br>公民身份号码<br>主質部门                                                                                                    | <ul> <li>刻文城</li> <li>111111111111111111111</li> <li>茂名市人力资源和社会+</li> </ul>                                                                                                    |           |    | 性别<br>所属地区<br>课程名称                                   | 男性 ・<br>广东省 茂名市<br>2018汽修专业                                                        |    |    |
| 国際学校育记录音都 *<br>「<br>「<br>「<br>「<br>「<br>「<br>「<br>「<br>「<br>」<br>「<br>」<br>「<br>」<br>「<br>」<br>「<br>」<br>「                                                                                                    | 2 刘文城<br>11111111111111111<br>  茂名市人力资源和社会  ~<br>2 专业课 ~                                                                                                    |           |    | 性别<br>所属地区<br>课程名称<br>学习形式                           | 男性 ◆<br>广东省 茂名市<br>2018月修专业<br>面授 ◆                                                |    |    |
| 回想採款算记录查看 *           5           5           5           5           5           5           5           5           5           5           5           5           5           5           5           5           5           5           5           5           5           5           5           5           5           5           5           5           5           5           5           5           5           5           5           5           5           5           5           5           5           5           5           5           5           5           5           5           5           5           5           5 <t< td=""><td><ul> <li>刘文斌</li> <li>1111111111111110</li> <li>茂名市人力资源和社会 ×</li> <li>专业课 ×</li> <li>2018-09-19</li> </ul></td><td></td><td></td><td>性别<br/>所属地区<br/>课程名称<br/>学习形式<br/>学习结束时间</td><td>期性 ×<br/>广东省 茂名市<br/>2018河修专业<br/>面授 ×<br/>2018-09-19 □</td><td></td><td></td></t<>                                                                                                    | <ul> <li>刘文斌</li> <li>1111111111111110</li> <li>茂名市人力资源和社会 ×</li> <li>专业课 ×</li> <li>2018-09-19</li> </ul>                                                                                                    |           |    | 性别<br>所属地区<br>课程名称<br>学习形式<br>学习结束时间                 | 期性 ×<br>广东省 茂名市<br>2018河修专业<br>面授 ×<br>2018-09-19 □                                |    |    |
| <ul> <li>・回線採放育记录查看 *     <li>・体     <li>・体     <li>・体     <li>・((((((((((</li></li></li></li></li></ul>                                                                                                    | i 刘文城<br>i 11111111111111111<br>茂名市人力资源和社会 ×<br>专业课 ×<br>2 2018-09-19<br>1.0                                                                                                    |           |    | 性别<br>所属地区<br>课程名称<br>学习形式<br>学习结束时间<br>考核成果         | 期性<br>「东省 茂名市<br>2018汽修专业<br>置授<br>2018-09-19 □<br>不合格<br>◆                        |    |    |
| 图想探救育记录查看 *<br>5<br>5<br>5<br>5<br>5<br>5<br>5<br>5<br>5<br>5<br>5<br>5<br>5<br>5<br>5<br>5<br>5<br>5                                                                                                    | <ul> <li>刻文城</li> <li>111111111111111111111111111111111111</li></ul>                                                                                                    |           |    | 性别<br>所属地区<br>课程名称<br>学习形式<br>学习结束时间<br>考核结果         | <u>期性</u> ・<br>广东省 茂名市<br>2018汽修专业<br>面腰 ・<br>2018-09-19 ・<br>不合格 ・                |    |    |
| ■想探救育记录查看 *<br>●<br>体信息 农起 へ<br>姓名<br>公民身份号码<br>主智部门<br>科目类型<br>学习开始时间<br>参圳氏数<br>拟甲拔学时<br>编数机构名称                                                                                                    | <ul> <li>刻文城</li> <li>111111111111111111111111111111111111</li></ul>                                                                                                    |           |    | 性別<br>所属地区<br>课程名称<br>学习形式<br>学习结束时间<br>考核结果<br>申报年度 | 男性 ・<br>广东省 茂名市<br>2018년参专业<br>2018-09-19<br>不合格 ・<br>2018 ・                       |    |    |
| 图想读教育记录查看"<br>体信息 农起 へ<br>姓名<br>公民身份号研<br>主智部门<br>科目类型<br>学习开始时间<br>参训厌数<br>拟申报学时<br>高数机构名称<br>学习地点                                                                                                    |                                                                                                    |           |    | 性别<br>所属地区<br>课程名称<br>学习形式<br>学习结束时间<br>考核选果<br>申报年度 | <u>期性</u><br>广东省 茂名市<br>2018冯修专业<br>面授<br>2018-09-19<br>二<br>不合格<br>×<br>2018<br>× |    |    |
| 图想读教育记录查看"<br>体信息 教起 へ<br>姓名<br>公院身份号码<br>主智部门<br>科目典型<br>学习开始时间<br>総教机构名称<br>学习地点                                                                                                    |                                                                                                    |           |    | 性別<br>所属地区<br>课程各称<br>学习形式<br>学习结束时间<br>考核结果<br>申报年度 | 期性<br>「东省 茂名市<br>2018円修专业<br>面授<br>2018-09-19 □<br>不合格<br>2018<br>▼                |    |    |
| ■想探救育记录查看 *<br>姓名<br>佐林信息 农起 ▲<br>姓名<br>公民身份号码<br>主嘗部门<br>科目类型<br>学习开始时间<br>参圳天数<br>拟甲报学时<br>施数机构名称<br>学习地点                                                                                                    | <ul> <li>2 刘文斌</li> <li>111111111111111111111111111111111111</li></ul>                                                                                                    |           |    | 性别<br>所属地区<br>课程名称<br>学习形式<br>学习结束时间<br>考核结果<br>申报年度 | 周性 ♥<br>广东省 茂名市<br>2018円参与业<br>面授 ♥<br>2018-09-19 □<br>不合格 ♥<br>2018 ♥             |    |    |
| ■想探救育记录查看 *<br>好本信息 农起 ▲<br>姓名<br>公民身份号码<br>主言部门<br>科目类型<br>学习开始时间<br>参圳天教<br>规申报学时<br>编教机构名称<br>学习地点<br>学习内容                                                                                                    | <ul> <li>2) 文法</li> <li>2) 文法</li> <li>2) 武名市人力资源和0社会(*</li> <li>2) 公式のの-19</li> <li>2) 2018-09-19</li> <li>2) 2018-09-19</li></ul> |           |    | 性別<br>所属地区<br>课程名称<br>学习结束时间<br>考核结果<br>申报年度         | <u>男性</u> ・<br>广东省 茂名市<br>2018-789 空<br>2018-09-19<br>不合格 ・<br>2018 ・              |    |    |
| ■想探救育记录查看 *<br>体信息 农起 ▲<br>姓名<br>公民身份号码<br>主嘗部门<br>科目类型<br>学习开始时间<br>参圳获载<br>拟甲报学时<br>總数积均名称<br>学习地点<br>学习内容                                                                                                    |                                                                                                    |           |    | 性別<br>所属地区<br>课程名称<br>学习研究<br>学习结束时间<br>考核结果<br>申报年度 | <u>男性</u> ・<br>广东省 茂名市<br>2018-789 安业<br>画題 ・<br>2018-09-19<br>二<br>2018 ・         |    |    |

# 1.7.2 专业课计划查询

#### ◇ 功能描述:

查询经本行业主管(行业组织)已审核通过的专业课计划、本行业主管(行业 组织)备案的专业课计划。

#### ◆ 操作步骤

第一步:点击【专业课计划查询】模块。

第二步:点击【查询】按钮。

第三步:点击【查看】。

♦ 专业课计划查询界面:

|                                                                                                    | 果程名称                                                                                               |                                                       | 培训计划名称      |                              | 年度 2018                                                             | •                            | 香油                       | 调空                          |
|----------------------------------------------------------------------------------------------------|----------------------------------------------------------------------------------------------------|-------------------------------------------------------|-------------|------------------------------|---------------------------------------------------------------------|------------------------------|--------------------------|-----------------------------|
|                                                                                                    |                                                                                                    |                                                       |             |                              | +0x [2010                                                           |                              |                          |                             |
| 5                                                                                                    |                                                                                                    | 专业课程名称                                                | 培训计划名称      | 计划开始时                        | Ø                                                                   | 计划完成时间                       | 拟办期数                     | 操作                          |
|                                                                                                    | Canada                                                                                             | 5 M M                                                 |             | 2018-10-1                    | 2                                                                   | 2018-10-12                   | 1                        | [查看]                        |
| 迎 图 基本信服                                                                                                    | 北)) * 支<br>支<br>(1) (1) (1) (1) (1) (1) (1) (1) (1) (1)                                            |                                                       |             |                              |                                                                     |                              |                          |                             |
|                                                                                                    | *专业课程名称                                                                                            | an Mila Silana                                        |             |                              | 年度                                                                  | 2018                         |                          |                             |
|                                                                                                    | *培训计划名称                                                                                            |                                                       |             |                              | *培训天数                                                               | 1.0                          |                          |                             |
|                                                                                                    | *继续教育学时                                                                                            | 6.0                                                   |             |                              | *拟办期数                                                               | [ 1                          |                          |                             |
|                                                                                                    | *计划开始时间                                                                                            | 2018-11-23                                            |             |                              | "计划完成时间                                                             | 2018-11-23                   | 10                       |                             |
|                                                                                                    |                                                                                                    |                                                       |             |                              |                                                                     |                              |                          |                             |
|                                                                                                    | *培训内容                                                                                              |                                                       |             |                              |                                                                     |                              |                          |                             |
|                                                                                                    |                                                                                                    |                                                       |             |                              |                                                                     |                              |                          |                             |
|                                                                                                    | *培训对象                                                                                              |                                                       |             |                              |                                                                     |                              |                          |                             |
|                                                                                                    |                                                                                                    |                                                       |             |                              |                                                                     |                              |                          |                             |
|                                                                                                    |                                                                                                    | omii ''                                               |             |                              |                                                                     |                              |                          |                             |
|                                                                                                    | 备注                                                                                                 |                                                       |             |                              |                                                                     |                              |                          |                             |
| 培训班情                                                                                                    | 况 收起 ヘ ―                                                                                           |                                                       |             |                              |                                                                     |                              |                          |                             |
| 成長 「                                                                                                    | i .                                                                                                | 培训班名称                                                 | 班主任         | 计划开班日                        | 月 培训日                                                               | 低计划人数                        | 培训天数                     | 操作                          |
|                                                                                                    |                                                                                                    |                                                       |             | 2018-11-2                    | 3                                                                   | 1                            | 1                        | [査看]                        |
| 1 [                                                                                                    | 3                                                                                                  | 10001                                                 | -           |                              |                                                                     |                              |                          |                             |
| 1 [                                                                                                    |                                                                                                    | 10001                                                 |             |                              |                                                                     |                              |                          |                             |
| 1 [                                                                                                    | 页 1 页共 1                                                                                           | 页 9 9 2                                               |             |                              |                                                                     |                              |                          | 显示1-1,共19                   |
| 1 [<br>1 ]<br>1 ]<br>1 ]<br>1 ]<br>1 ]<br>1 ]<br>1 ]<br>1 ]<br>1 ]<br>1 ]                                                   | 」<br>页 1 页共 1<br>数起 へ                                                                              | 西<br>页 <u>9</u> 列 <del>2</del>                        | -           |                              |                                                                     |                              |                          | 显示1-1,共15                   |
| 1 [<br>化 7                                                                                                    | 页 1页共1<br>收起 ^                                                                                     | <b>西</b> 南                                            |             |                              |                                                                     |                              |                          | 显示1-1,共19                   |
| 1 [<br>1 ]<br>附件材料                                                                                                    | D 1 页共 1<br>数起 へ                                                                                   | 页 2 2 2 2 2 2 2 2 2 2 2 2 2 2 2 2 2 2 2               | 类型 附件大小(kb) | 上传时                          | 间                                                                   | 经办人                          | 操作                       | 显示1-1, 共1 \$                |
| 1 [<br>1 ]<br>附件材料<br>择号                                                                                                    | 页 1 页共 1<br>改起 へ<br>附件名                                                                            | 页 <mark>9 9 6 6 6 6 6 6 6 6 6 6 6 6 6 6 6 6 6 </mark> | 类型 附件大小(kb) | 上传时                          | 间                                                                   | 经办人                          | 操作                       | 显示1-1, 共19                  |
| 1 [<br>1 ]<br>附件材料<br>转号                                                                                                    | 页 1 页共 1                                                                                           | 页 2 2 2 2 2 2 2 2 2 2 2 2 2 2 2 2 2 2 2               | 类型 附件大小(kb) | 上传的                          | 间                                                                   | 经办人                          | 操作                       | 显示 1 - 1, 共 1 s             |
| 1 C<br>附件材料<br>转号                                                                                                    | 页 1 页共 1<br>改起 へ<br>附件名<br>页 1 页共 1                                                                | 页 2 91 00<br>家 附件                                     | 类型 附件大小(kb) | 上传时                          | [8]                                                                 | 经办人                          | 操作                       | 显示 1 - 1, 共 1 9<br>没有数据需要显示 |
| 1 [<br>(Y · Z<br>附件材料<br>等号                                                                                                 | 页 1 页共 1                                                                                           | 页 2 2 2 2 2 2 2 2 2 2 2 2 2 2 2 2 2 2 2               | 类型 附件大小(kb) | 上(年8)                        | 间                                                                   | 经办人<br>经办人<br>审核 (状态) 结果     | 操作                       | 显示 1 - 1, 共 1 9<br>没有数据需要显  |
| 1 C<br>附件材料<br>解号<br>如此流程<br>字号<br>1 <sup>女」</sup>                                                                          | □<br>页 1 页共 1<br>次起 へ<br>-<br>勝件名<br>-<br>-<br>-<br>-<br>-<br>-<br>-<br>-<br>-<br>-<br>-<br>-<br>- | 页 2 21 25<br>称 附件<br>页 2 21 25                        | 类型 附件大小(kb) | 上(年85<br>操作人 1<br>20         | 间<br>神疲时间<br>18-11-23<br>7:47:02                                    | 经办人<br>申核 (状态) 结果<br>同意      | 操作                       | 显示 1 - 1, 共 1 9<br>没有数据需要量/ |
| 1<br>1<br>1<br>1<br>1<br>1<br>1<br>2<br>5<br>2<br>5<br>2<br>5<br>2<br>5<br>5<br>5<br>5<br>5<br>5<br>5<br>5<br>5<br>5        |                                                                                                    | 页 2 2 2 2 2 2 2 2 2 2 2 2 2 2 2 2 2 2 2               | 类型 附件大小(kb) | 上(年85<br>操作人 1<br>200<br>200 | 间<br>附载时间<br>18-11-23<br>7:47:02<br>18-11-23                        | 经办人                          | 操作<br>車核意见<br>提交送車<br>同幹 | 显示 1 - 1, 共 1 5             |
| 1 [<br>ド マ<br>附件材料<br>降<br>・<br>ド<br>マ<br>、<br>マ<br>、<br>マ<br>、<br>、<br>、<br>、<br>、<br>、<br>、<br>、<br>、<br>、<br>、<br>、<br>、 | 页 1 页共 1                                                                                           | 页 2 21 25<br>称 附件<br>页 2 21 25                        | 类型 附件大小(kb) | 上(年85<br>操作人 1<br>20<br>20   | 间<br>IR板田间<br>18-11-23<br>747.02<br>18-11-23<br>18-11-23<br>7:53:29 | 经办人<br>章核 (状态)结果<br>同意<br>问意 | 操作<br>                   | 显示 1 - 1, 共 1               |

# 1.7.3 施教机构培训班查询

# ◇ 功能描述:

查看本级施教机构根据本行业主管(行业组织)发布的专业课目录开展的培训 班

◆ 操作步骤

第一步:点击【施教机构培训班查询】模块。

第二步:点击【查看】按钮查看培训班详细信息。

#### ♦ 施教机构培训班查询界面:

| 迎 国施教机构结 | 训班查询 <sup>×</sup> |            |       |       |          |                           |                            |          |
|----------|-------------------|------------|-------|-------|----------|---------------------------|----------------------------|----------|
| 搜索查询     |                   |            |       |       |          |                           |                            |          |
| 施教机构名称   |                   |            | 培训班名称 |       |          | 前清空                       |                            |          |
| -        | 施教机构名称            |            |       | 培训班名称 | 班主任      | 计划开班                      | 日期  培训班计划人数                | 培训天数 操作  |
|          |                   |            |       |       |          |                           |                            |          |
| 8        |                   |            |       |       |          |                           |                            |          |
| 🖗 班级基本信息 |                   |            |       |       |          |                           |                            |          |
|          | 所属科目计划            |            |       |       | "培训班名称   | In Association Contractor |                            |          |
|          | *计划开班时间           | 2018-09-01 | 3     |       | *学习形式    | 网络培训                      | *                          |          |
|          | *学习开始时间           | 2018-09-01 |       |       | *学习结束时间  | 2018-09-30                |                            |          |
|          | *计划招生人数           | 22         |       |       | "班主任姓名   |                           |                            |          |
|          | 考试类型              | 笔试         | *     |       |          |                           |                            |          |
|          | "学习地点             |            |       |       |          |                           |                            |          |
|          |                   | Canal I    |       |       |          |                           |                            |          |
|          | *课程具体时间安排         |            |       |       |          |                           |                            |          |
| ◎ 班主任信息  |                   |            |       |       |          |                           |                            |          |
|          | *姓名               | -          |       |       |          | *联系电话                     |                            |          |
|          | *公民身份号码           |            | 1.00  |       |          | *E-Mail                   | Contraction of Contraction |          |
|          | *专业技术资格           | 教授         | *     |       |          |                           |                            |          |
| 授课教师     |                   |            |       |       |          |                           |                            |          |
|          | 姓名                |            | •     | 职称    | 电子邮箱     |                           | 联系电话                       | 操作       |
|          | 黄德聪               |            |       | 教授    | 1@qq.cor | n                         | 1111111                    |          |
| 页        | 1 页共 1 页          | 4 A        |       |       |          |                           |                            | 显示1-1,共1 |
| 培训科目     |                   |            |       |       |          |                           |                            |          |
| 序号       |                   |            |       | 科目名称  |          |                           |                            | 操作       |
|          |                   |            |       |       |          |                           |                            |          |
| 2 2 页    | 1页共1页             | 1 (t)      |       |       |          |                           |                            | 没有数据需要显  |

# 1.7.4 行业主管查询

#### ◇ 功能描述:

查看符合本行业主管(行业组织)专业系列的下级行业主管(行业组织)。

◆ 操作步骤

第一步:点击【行业主管查询】模块。

第二步:点击【查看】行业主管详细信息。

♦ 行业主管查询界面:

|          | 行业主管(组织)名称      |            | 重词               | 清空                      |                  |           |
|----------|-----------------|------------|------------------|-------------------------|------------------|-----------|
|          | 所關行政区域          | 行业主管(组织)名称 | 尔 行业主管(…         | 联系人联邦                   | 原电话 行业主管         | (组织) 详 操作 |
|          |                 |            |                  |                         |                  |           |
| 四 行业主管单  | 位详细信息 🏾         |            |                  |                         |                  |           |
| 行业主管基本值  | 息收起へ            |            |                  |                         |                  |           |
| *单位名称    | R THE REPORT OF | *单位代码类型    | 社会统一信用码 🖌        | *单位代码                   | foreground laws) |           |
| *单位性质    | ¥               | *隶属关系      | 省级               | *行政区划                   | 广东省              | *         |
| 、社业务主管部门 | ] 广东省人力资源和社会保障  | *专业系列      |                  | *联系人                    | (Ine             |           |
| *办公电话    |                 | *移动电话      | Tanan in stars 1 | *Email                  |                  |           |
| *邮政编码    | a commente o    |            |                  |                         |                  |           |
| *单位通讯地址  | L COMMON        |            |                  |                         |                  |           |
|          |                 |            |                  |                         |                  |           |
|          |                 |            |                  |                         |                  |           |
| *单位职能简介  | r               |            |                  |                         |                  |           |
|          |                 |            |                  |                         |                  |           |
|          |                 |            |                  |                         |                  |           |
| 附件材料 收款  | A               |            |                  |                         |                  |           |
| 将号       | 附件名称            | 附件类型 附件    | 大小(kb)           | 上传时间                    | 经办人              | 操作        |
| 1        |                 | .jpg       | 257              | No. of Concession, Name |                  | [下载] [预览] |
|          |                 |            |                  |                         |                  |           |
|          |                 |            |                  |                         |                  |           |
|          |                 |            |                  |                         |                  |           |

\*由于系统处于上线完善阶段,操作手册中功能截图以实际系统对应模块为准。